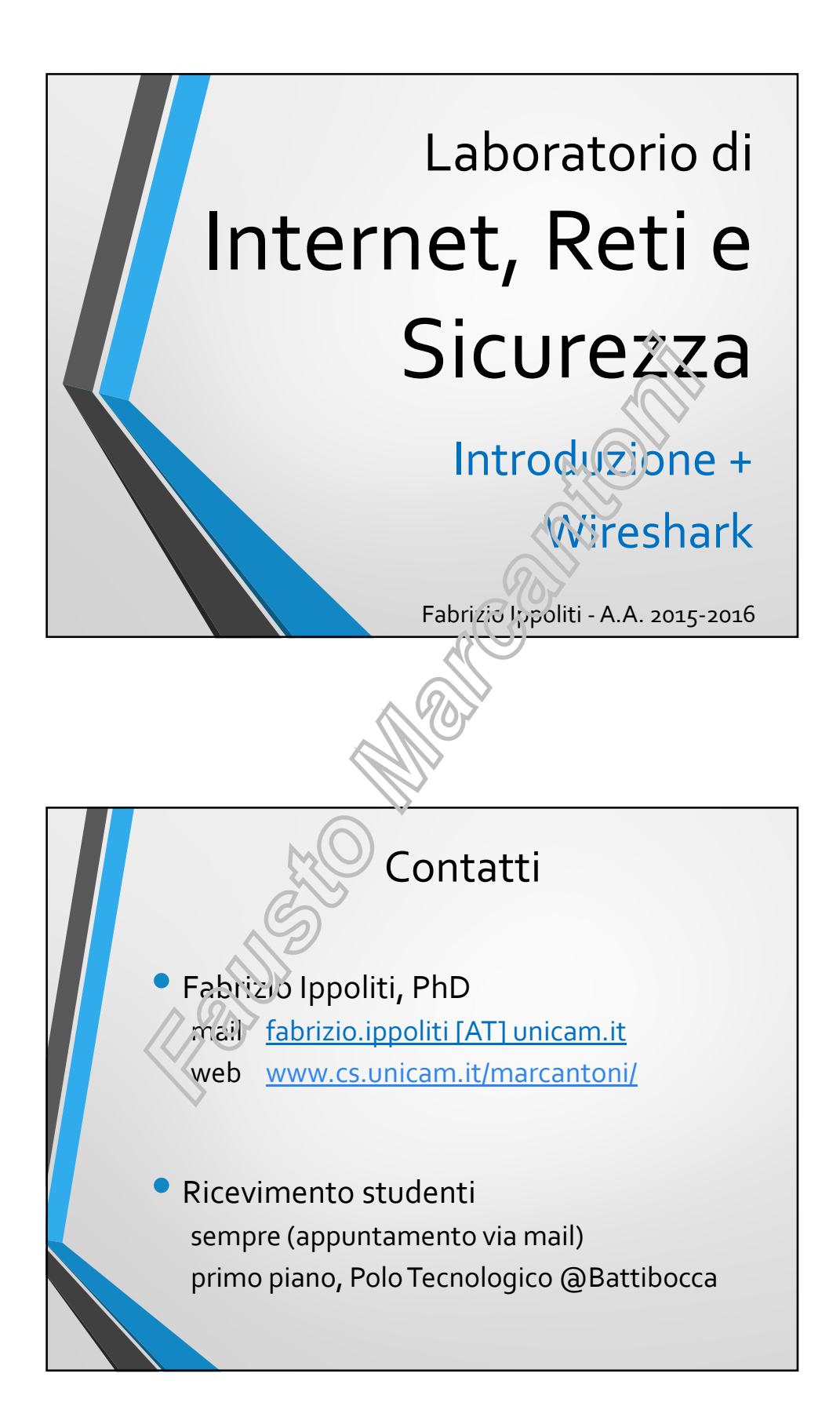

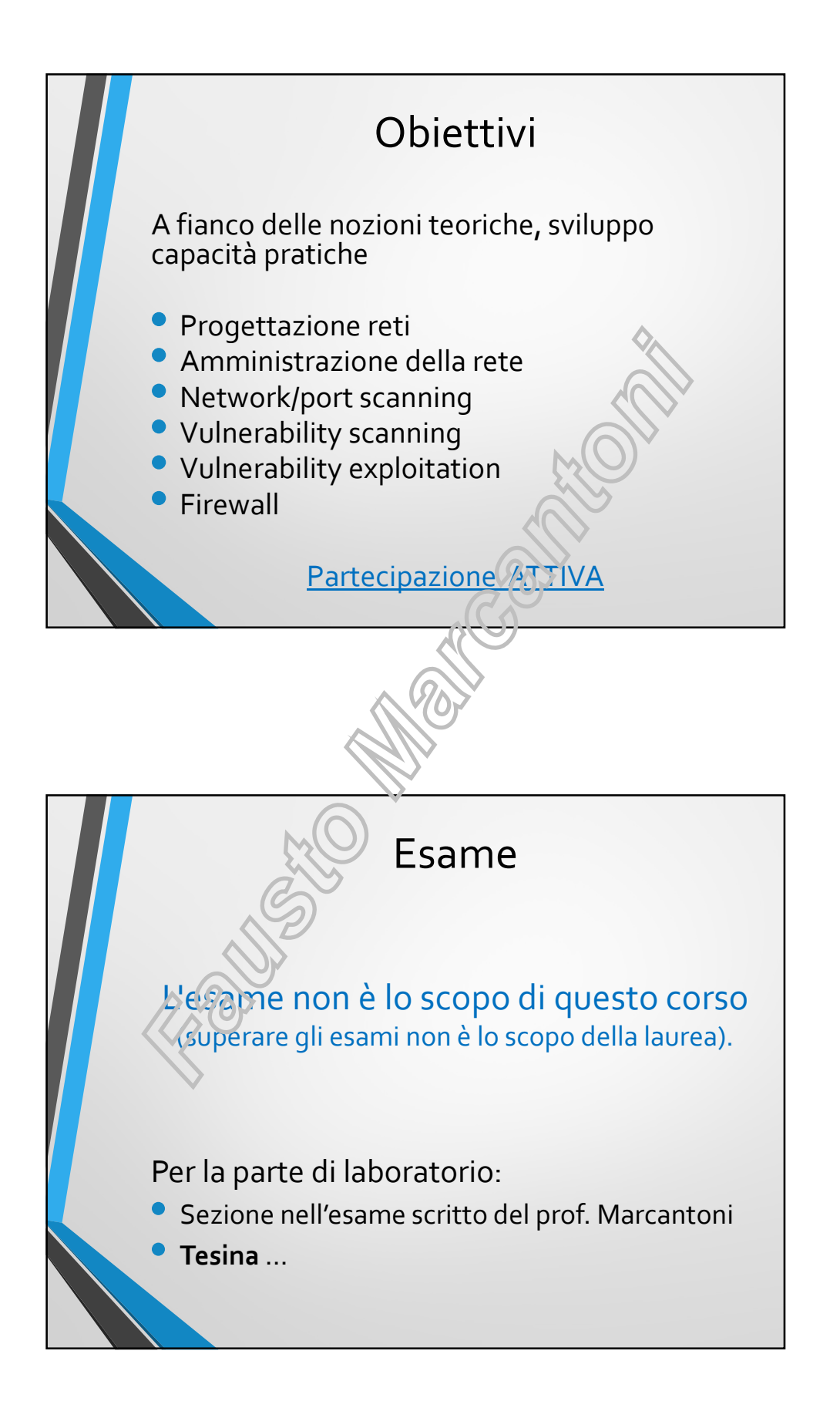

## Esame

Già sostenuto l'esame con il prof Polzonetti/Reti degli elaboratori 6 CFU? Internet, Reti e Sicurezza è un altro corso, quindi ci sono 2 opzioni:

1) sostenere il nuovo esame da 12 CFC.
2) ripristinare «Reti degli elaboratori + Laboratorio» Cisco → prof. Maccari prof. Marcantoni verbalizzerà Reture Lab (12 CFU).

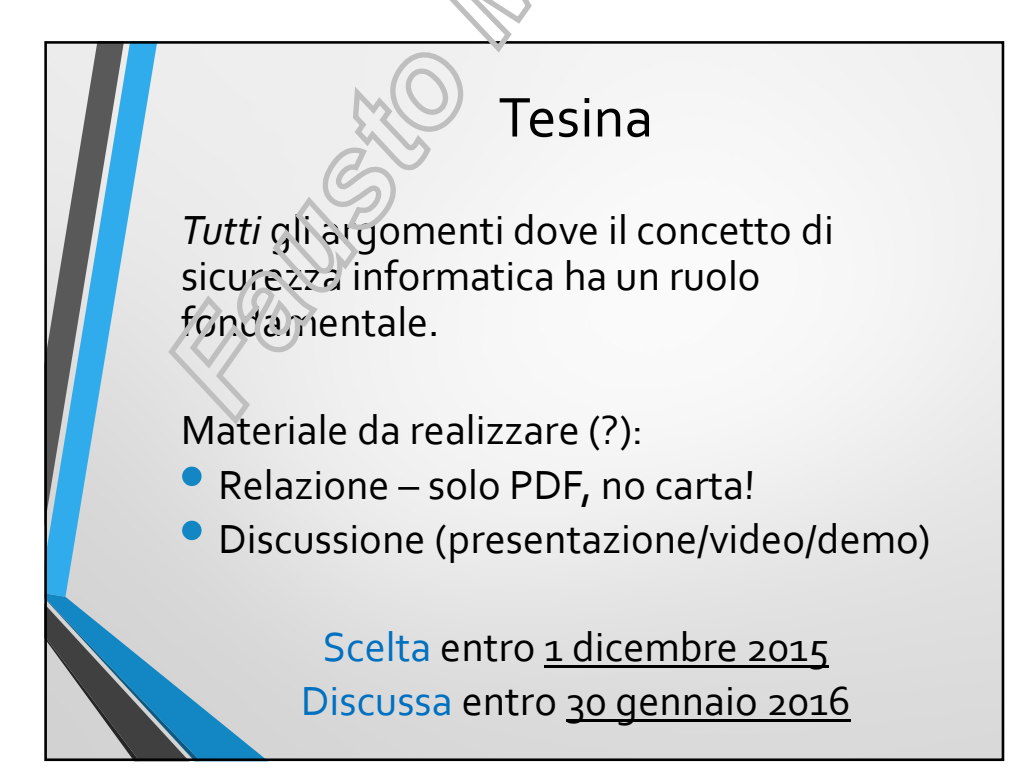

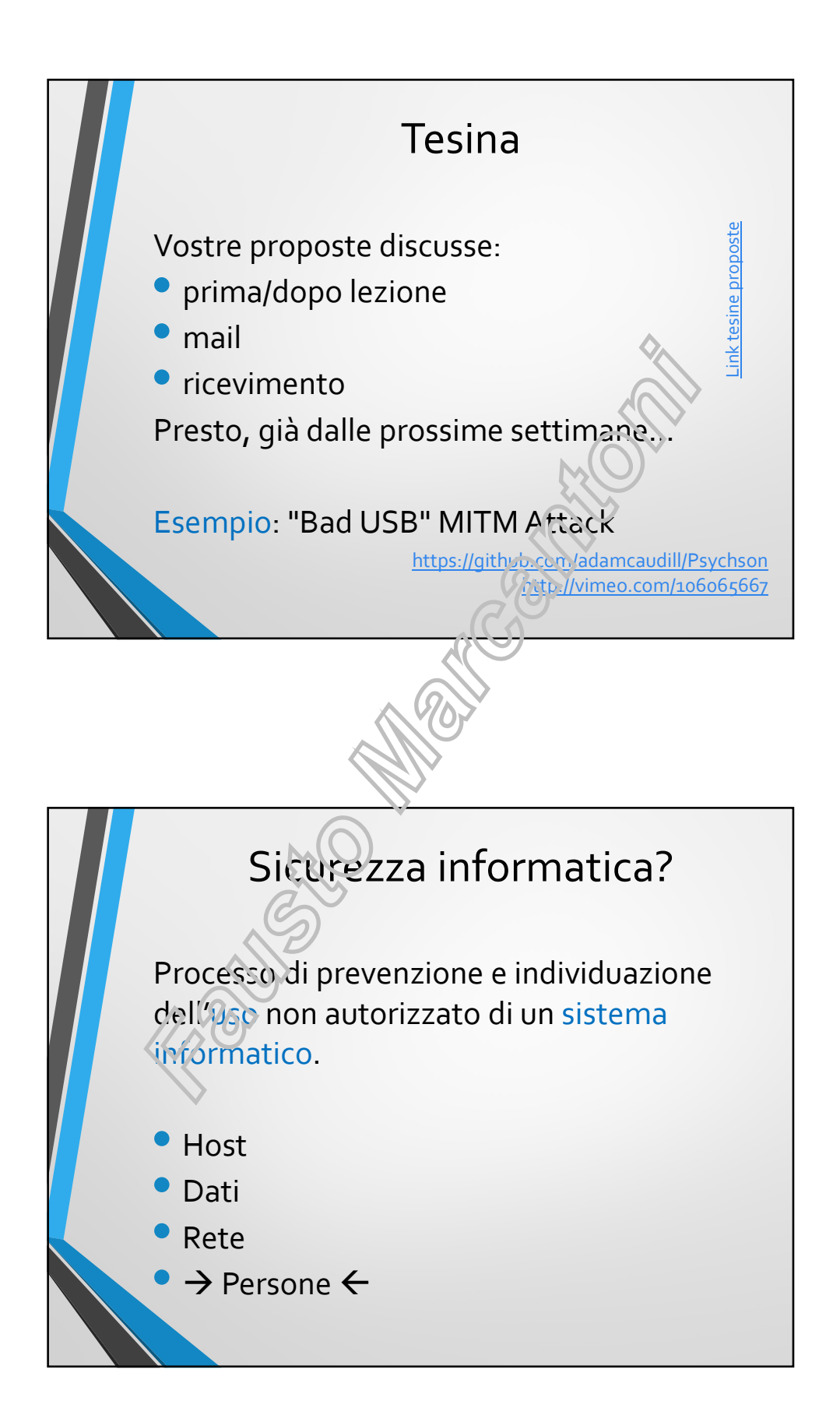

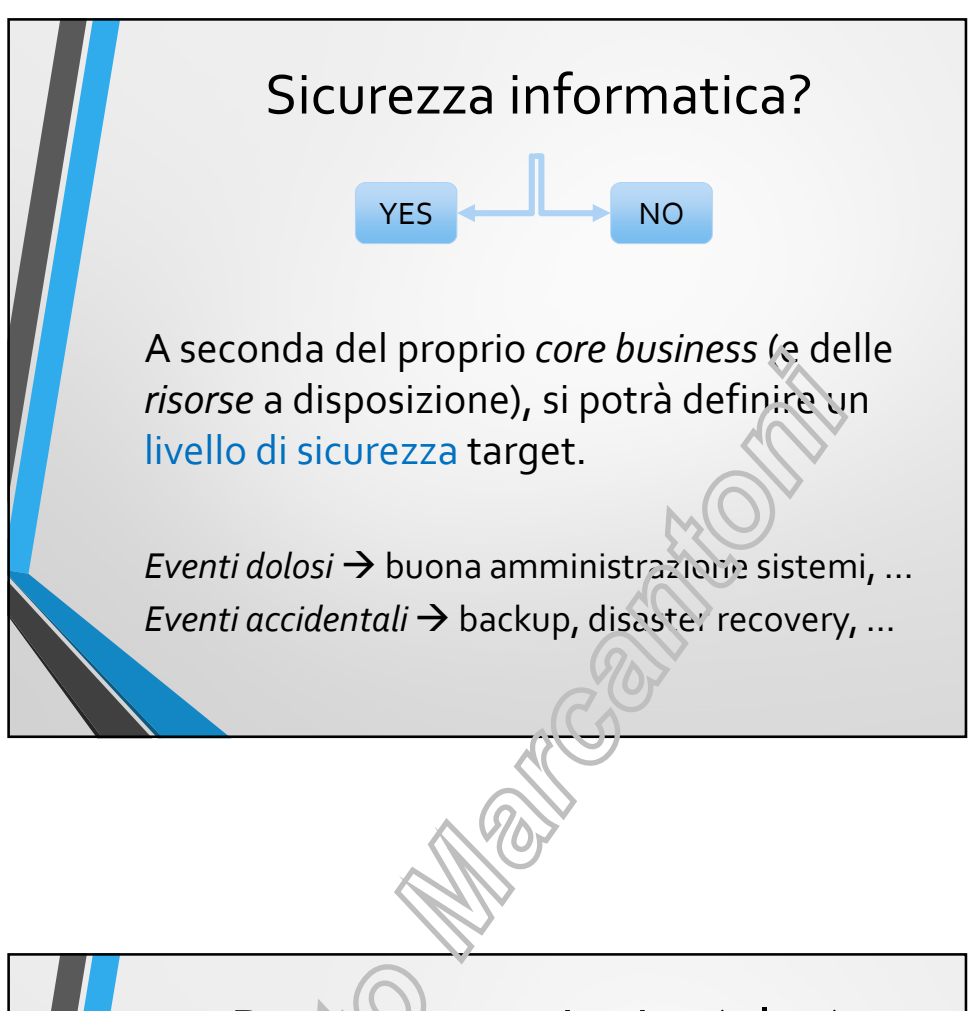

## Business continuity (plan)

Insieme di attività per assicurare che le funzioni principali di una infrastruttura possano continuare ad operare nonostante il verificarsi di gravi incidenti o disastri che potrebbero interromperle, o che comunque possano essere ripristinate in un ragionevolmente breve periodo.

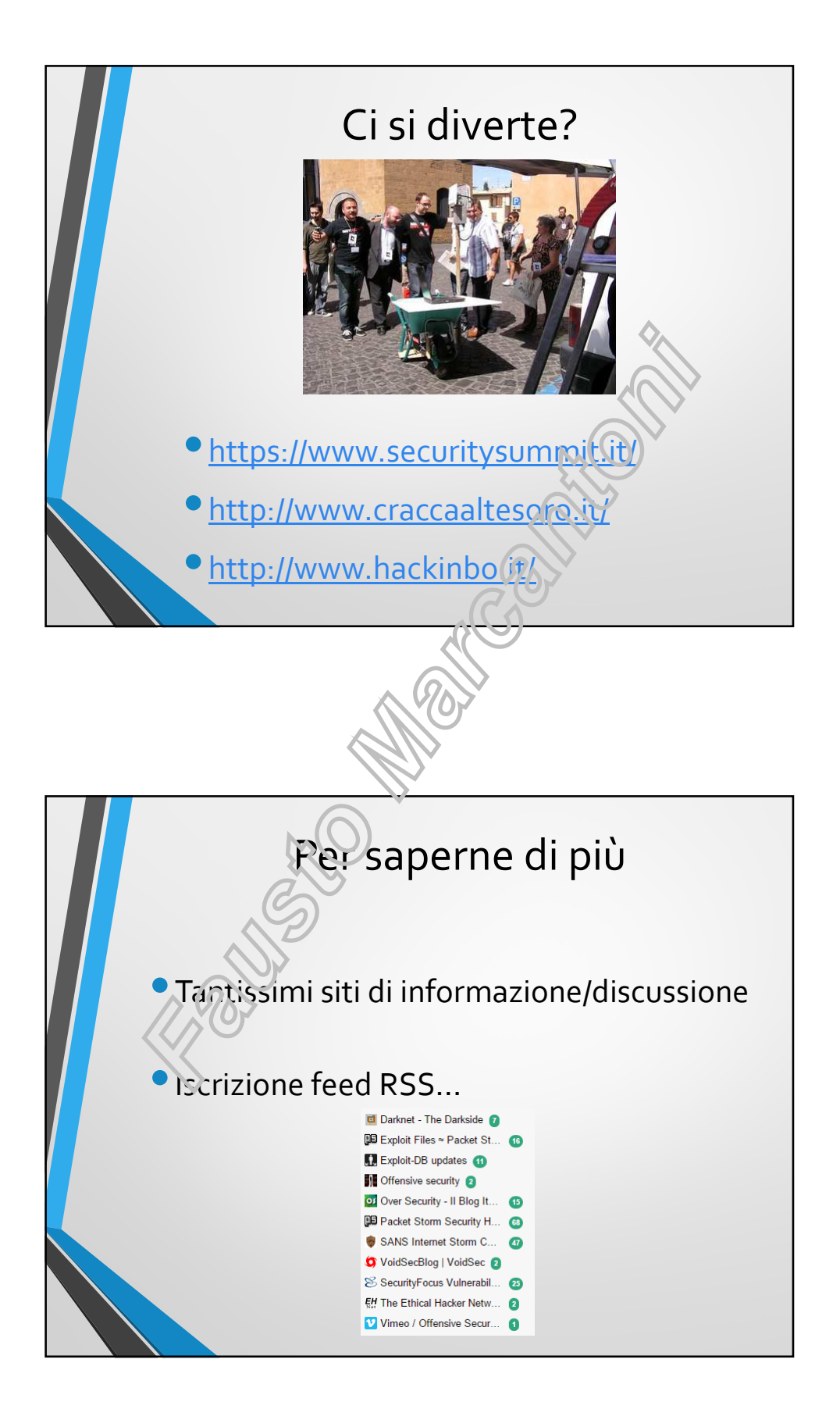

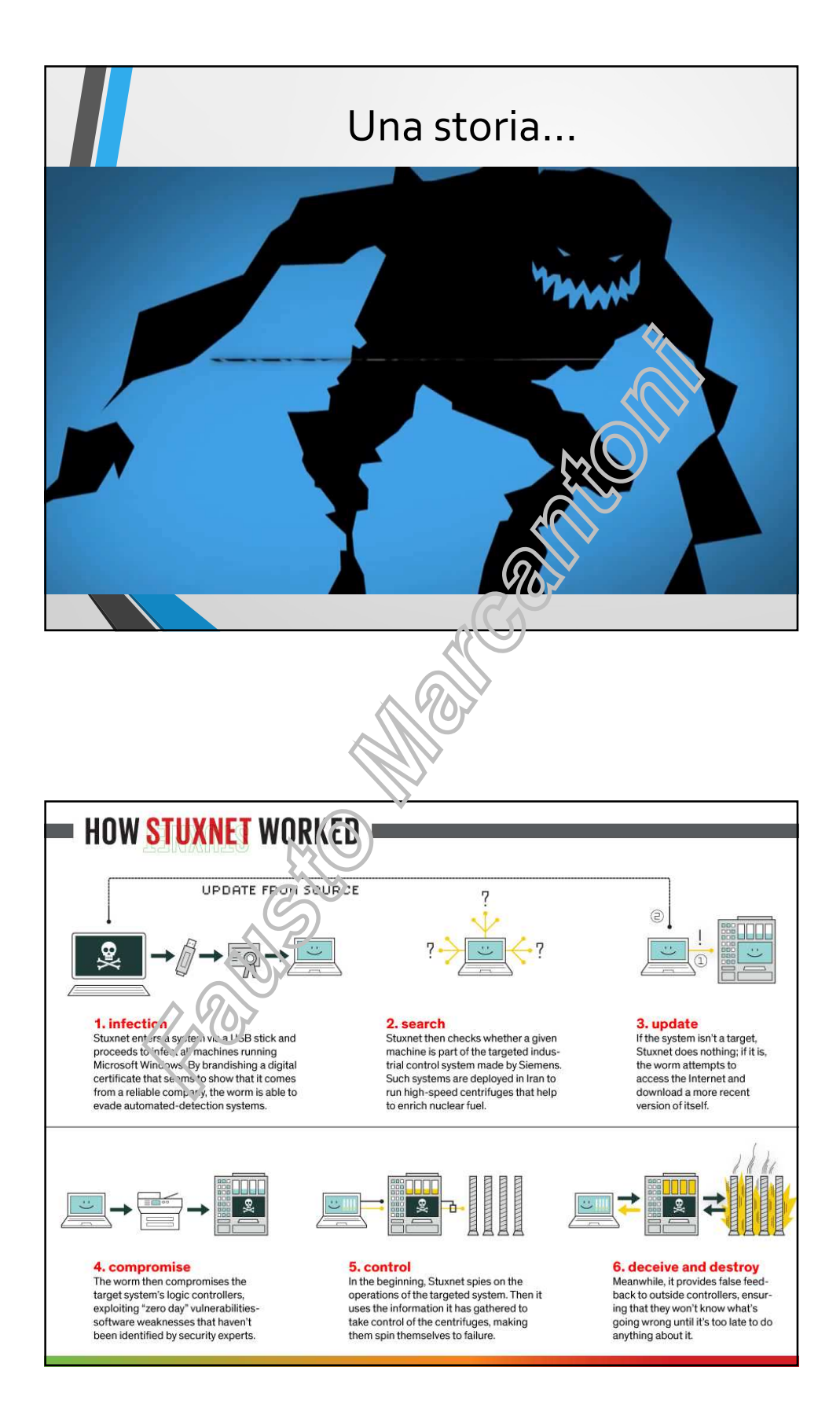

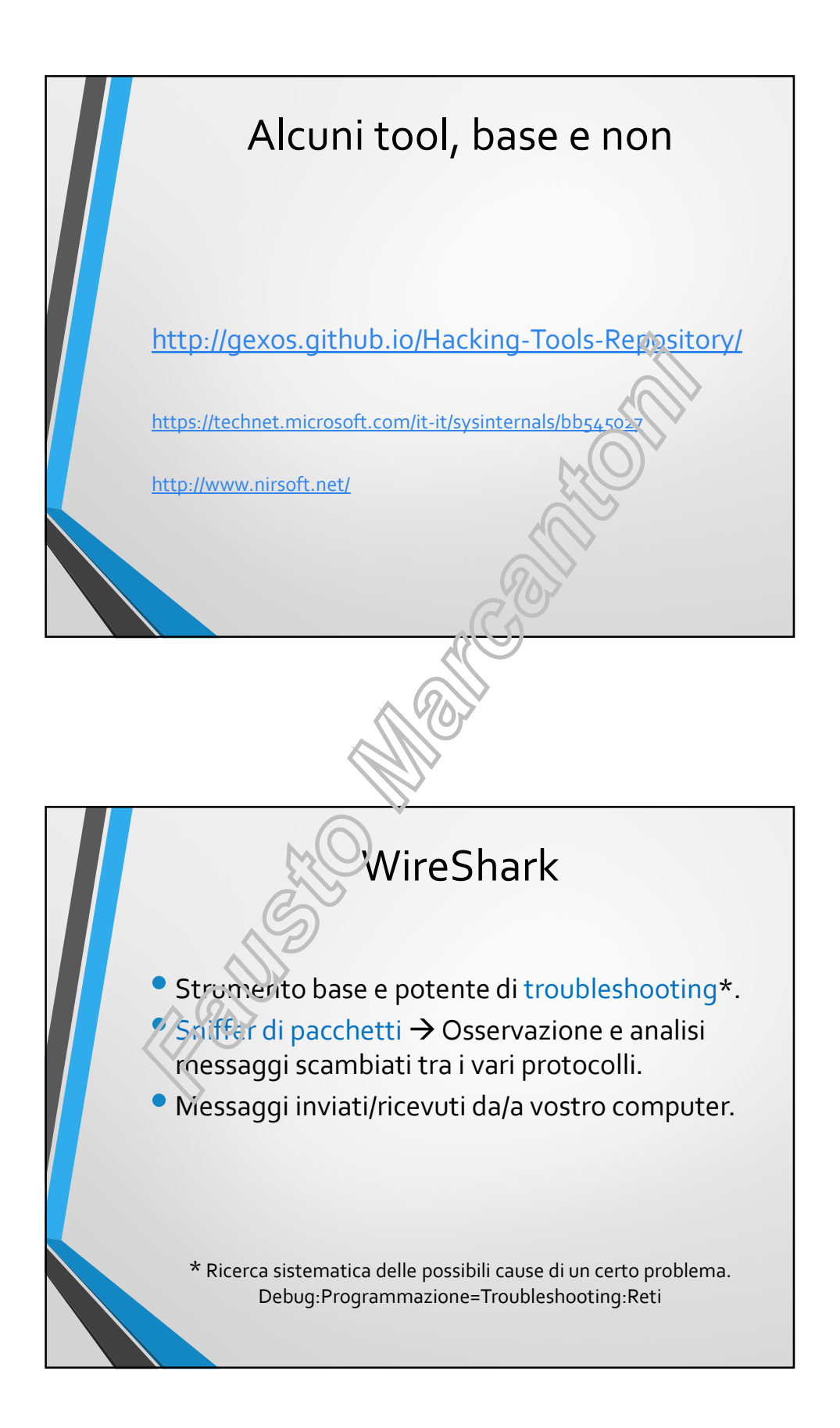

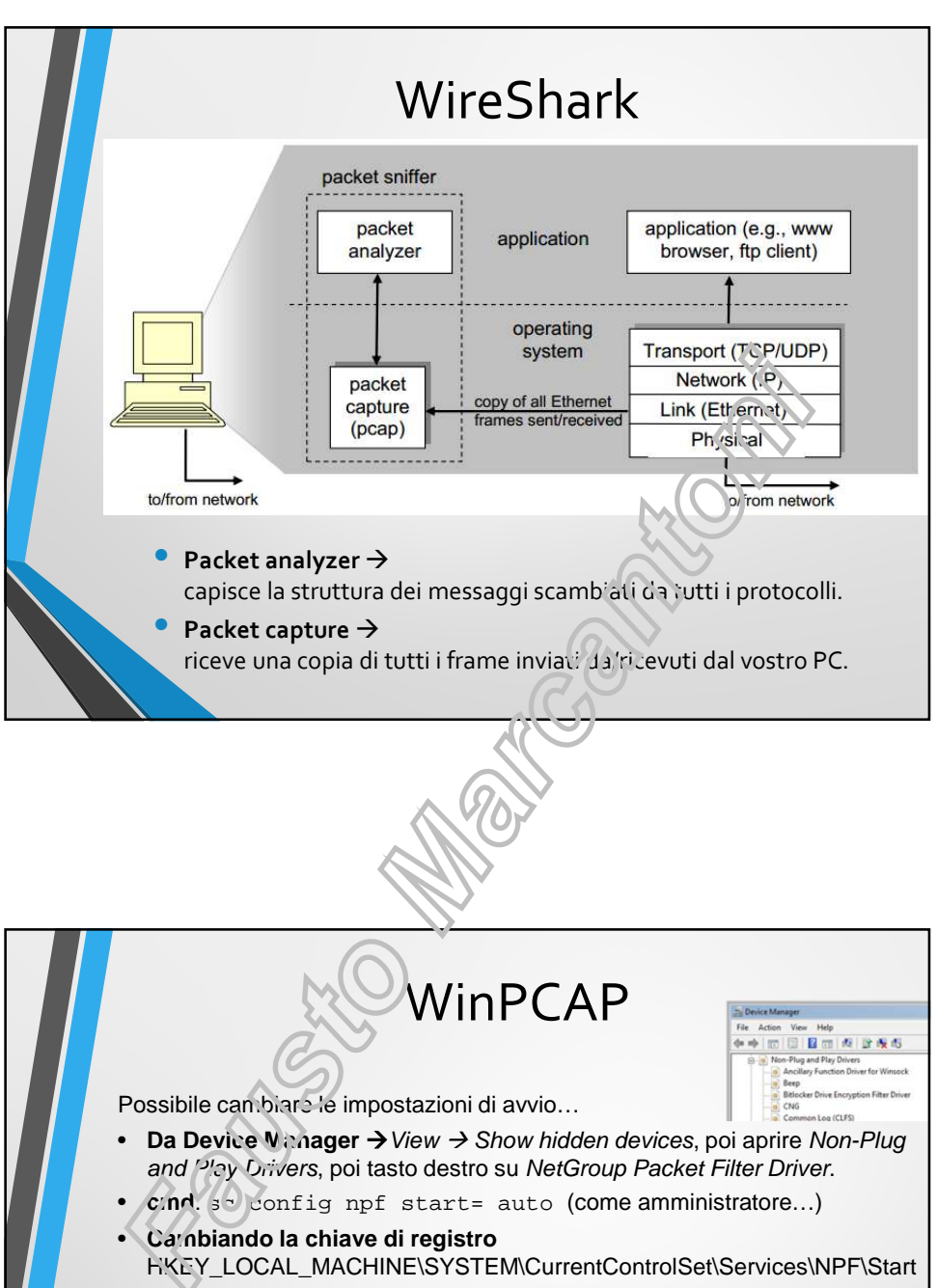

- 0x3 (SERVICE\_DEMAND\_START)
- 0x2 (SERVICE\_AUTO\_START)
- 0x1 (SERVICE\_SYSTEM\_START)

## Oppure avviarlo manualmente

- Avvio del driver NPF: cmd come Administrator → net start npf
   cmd → runas /u:USER "net start npf"
- Stop del driver NPF: cmd come Administrator → net stop npf
  - cmd → runas /u:USER "net stop npf"

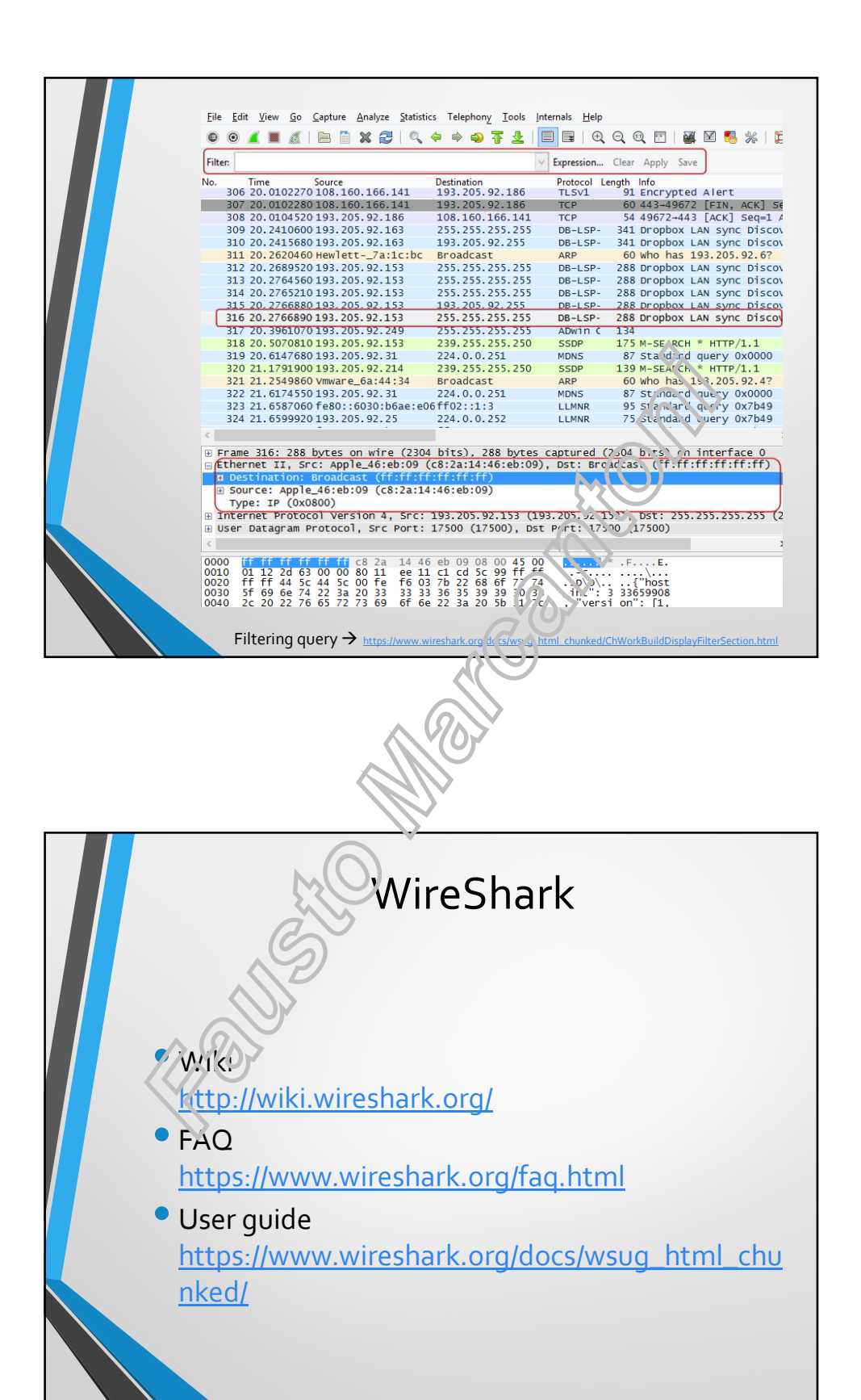

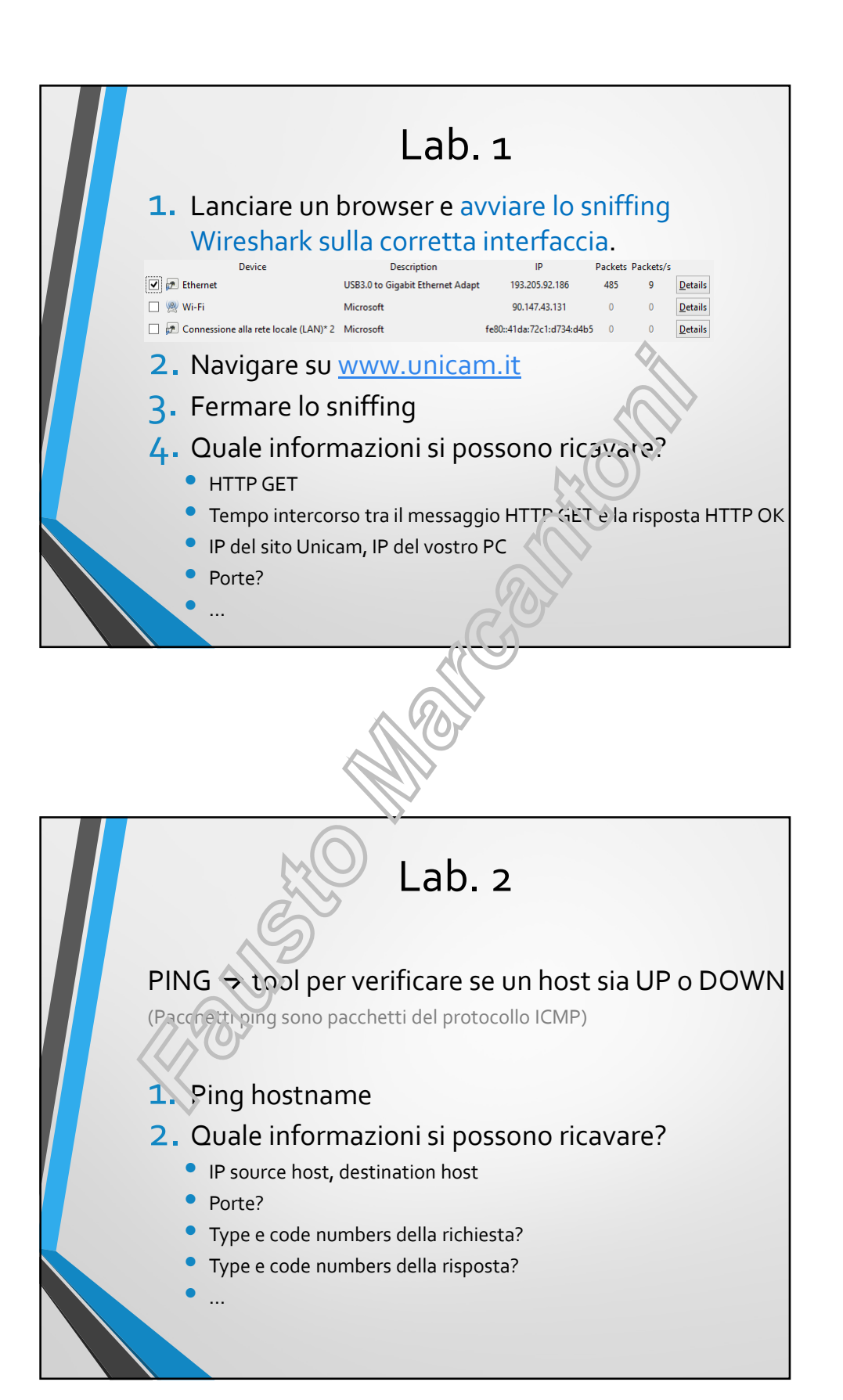